This guide aims to help you submit an Intent to Apply or application payment in the <u>Quality Award Portal</u>. If you have any questions, please contact the Quality Award team at <u>gualityaward@ahca.org</u>.

1. Log into the <u>Quality Award Portal</u>.

Christine Wilson CW Test Corporation #1

2. If you are not on your center/corporation's portal, click on your center's name from the **Building** dropdown.

06/05/2019

| NCAL. |                            |                                                      |                                                                             |                                                                  |          | User Dashboard                            | [  |
|-------|----------------------------|------------------------------------------------------|-----------------------------------------------------------------------------|------------------------------------------------------------------|----------|-------------------------------------------|----|
|       |                            |                                                      |                                                                             |                                                                  |          |                                           |    |
|       |                            | Welc                                                 | ome Christine Wils                                                          | son                                                              | 2        | *User Dashboard<br>CW Test Corporation #1 |    |
|       |                            | 1. To get started, c                                 | lick Access to a Center/Corporation                                         | on on the right.                                                 | -        | CW Test Corporation #1 - Gener            | al |
|       | 2. Once your access to a   | a center/corporation is app<br>go                    | proved, click on the building icon ne<br>to your center/corporation's page. | ext to User Dashboard at the top of the page to                  |          |                                           |    |
|       | 3. If you are an Examiner, | click on <b>Examiner</b> in the u<br>the upper right | pper right hand corner. To access<br>hand corner and select Examiner        | Examiner Documents, click on your first initial in<br>Resources. |          |                                           |    |
|       |                            | For assistance, click on you                         | ur first initial in the upper right hand                                    | l corner and click <b>Help</b> .                                 |          |                                           |    |
|       |                            |                                                      |                                                                             |                                                                  |          |                                           |    |
|       |                            |                                                      |                                                                             |                                                                  |          |                                           |    |
|       | MY CENTER/CORPORATION      | MY EXAMINER APPLIC                                   | CATIONS (0)                                                                 |                                                                  |          |                                           |    |
|       |                            |                                                      |                                                                             |                                                                  | ×Q       | 1-1 of 1 < >                              |    |
|       | Requestor                  | Organization                                         | Date Request Submitted                                                      | Status                                                           | Awaiting | Approval From 🗘                           |    |

Approved Corporate Account Administrator

AHCA/NCAL Administrator

3. Once you are on your center/corporation's portal you can submit a payment by click on the **Payment** tab on the top right <u>or</u> the **Pay** button.

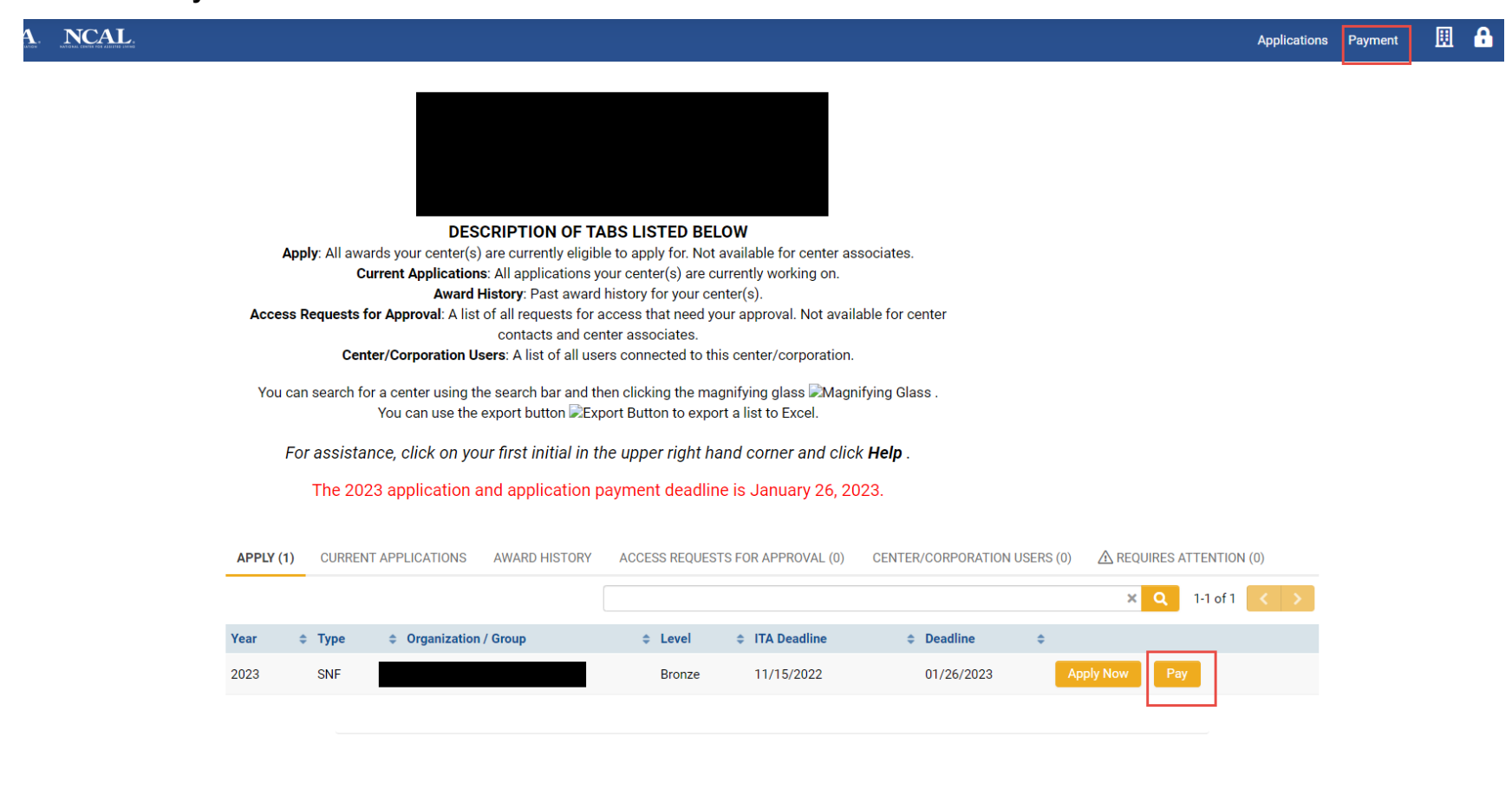

4. Select the payment that you would like to process and click **Add to Cart**. You can click on the **Added to Cart** tab to see all the products that are in your cart. Click on **Check Out** when you are ready to check out.

| Check Out                                                                                                    | <b>1</b> . | NCAL.                                                                              |                                                                                                    |                       |              | Applications | Paym |
|----------------------------------------------------------------------------------------------------|------------|------------------------------------------------------------------------------------|----------------------------------------------------------------------------------------------------|-----------------------|--------------|--------------|------|
| DESCRIPTION OF CAES LISTED EBLOW   Available Products: All products your center(s) are currently eligible to pay for.   Adde to cart: All products added to your cart.   Lens in Others' Carts: Item(s) in the cart(s) of other users connected to your center/corporation.   Corporate Purchases: A record of payments submitted for you by your corporation. Note: This will not display for<br>a Corporate Account Administrator.   Historical Invoices: A record of all the past payments submitted by your center/corporation.   Account Administrator.   Historical Invoices: A record of all the past payments submitted by your center/corporation.   Account Administrator.   Intervoices: A record of all the past payments submitted by your center/corporation.   Account Administrator.   Intervoices: A record of all the past payments submitted by your center/corporation.   Account Administrator.   Intervoices: A record of all the past payments submitted by your center/corporation.   Account Administrator.   Intervoices: A record of all the past payment submitted by your center/corporation.   Account Administrator.   Intervoices: A record of all the past payment submitted by your center/corporation.   Account Administrator.   Intervoices: A record of all the past payments submitted by payments.   Advice and paylication payment deadline is January 26, 2023.   Quartervoice and paylication payment                                                                                                    |            |                                                                                    |                                                                                                    | 4                     | Check Out    |              |      |
| AVAILABLE PRODUCTS (1) ADDED TO CART (0) ITEMS IN OTHERS' CARTS CORPORATE PURCHASES HISTORICAL INVOICES   Add to Cart ITEMS IN OTHERS' CARTS CORPORATE PURCHASES HISTORICAL INVOICES   Corganization/Name Product Cost Cost   2023 Intent to Apply for National Quality Award Bronze SNF \$75                                                                                                    |            | Avail:<br>Items in Other<br>Corporate Purchases:<br>Historical In<br>For assistanc | DESCRIPTION OF TABS LISTED BELOW<br>ble Products: All products your center(s) are currently eligible to pay for.<br>Added to Cart: All products added to your cart.<br>Carts: Item(s) in the cart(s) of other users connected to your center/corporation.<br>record of payments submitted for you by your corporation. Note: This will not dis<br>a Corporate Account Administrator.<br>bices : A record of all the past payments submitted by your center/corporation.<br>click on your first initial in the upper right hand corner and click Helf | ı.<br>splay for<br>D. |              |              |      |
| AVAILABLE PRODUCTS (1) ADDED TO CART (0) ITEMS IN OTHERS' CARTS CORPORATE PURCHASES HISTORICAL INVOICES   Add to Cart Image: Cost in the cost in the cost in the |            | The 2023 a                                                                         | oplication and application payment deadline is January 26, 2023.                                                                                                    |                       |              |              |      |
| Add to Cart       X       Q       1-1 of 1       >         Organization/Name       Product       \$ Cost       \$         1       2023 Intent to Apply for National Quality Award Bronze SNF       \$75                                                                                                    |            | AVAILABLE PRODUCTS (1                                                              | ADDED TO CART (0) ITEMS IN OTHERS' CARTS CORPORATE PURCHASES                                                                                                    | HISTORICAL INVOICES   |              |              |      |
| Organization/Name       Product       Cost       Cost         1       2023 Intent to Apply for National Quality Award Bronze SNF       \$75                                                                                                    |            | Add to Cart                                                                        |                                                                                                    |                       | × Q 1-1 of 1 | < >          |      |
| 2023 Intent to Apply for National Quality Award Bronze SNF         \$75                                                                                                    |            | Organization/Name                                                                  | Product                                                                                                    |                       | Cost         | \$           |      |
|                                                                                                    |            |                                                                                    | 2023 Intent to Apply for National Quality Award Bronze SNF                                                                                                    |                       | \$75         |              |      |

4a. When you add an item to your cart the pop-up below will display. Click **Yes.** 

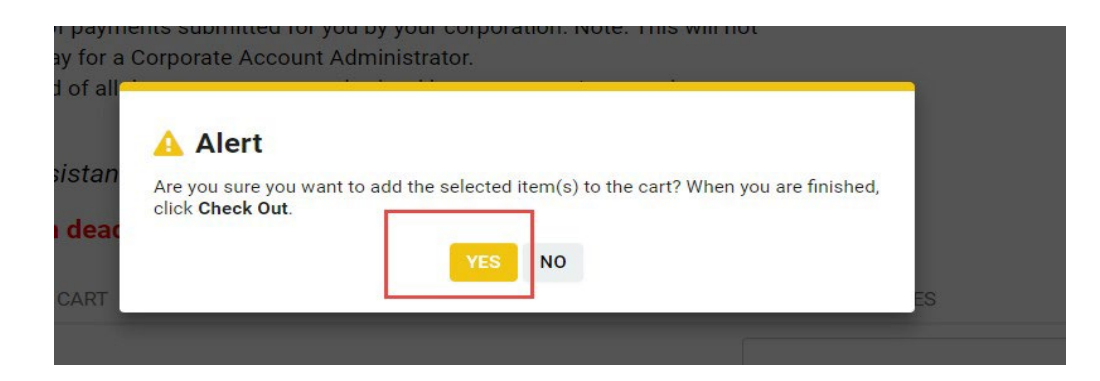

5. Review your order and click **Continue to Check Out** to make the payment. If you need to add or remove items, click **Add/Remove Products**.

Drder # 13724 Batch Update Complete 1 records updated 1. Click Continue to Check Out to process your payment. 2. Click Add/Remove Products to add or remove items from your cart. Step 1 - Review Your Order Center/Corporation Invoice Initiated By Discount Total Item Deadline Added to Cart Product Applied Cost Date by 2023 Intent to Apply for National Quality N/A \$75.00 11/15/2022 Award Bronze SNF \$75.00 Total:

Note: it may take a few seconds to get to the next screen. Please don't refresh your internet browser, but you may need to click the yellow Refresh button on your cart if you see this message below.

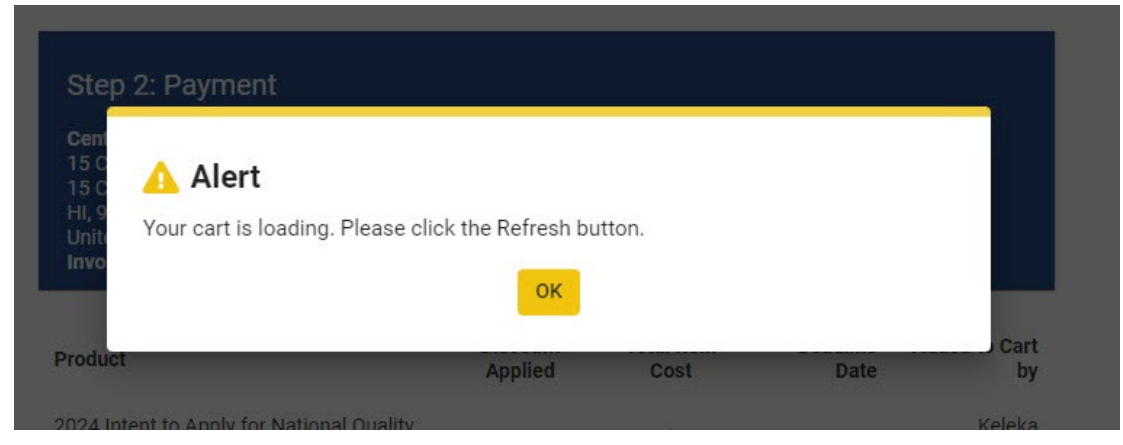

6. Click **Buy Now** to enter your payment details.

| Center/Corporation                                            |          |            |            |               |  |
|---------------------------------------------------------------|----------|------------|------------|---------------|--|
|                                                               |          |            |            |               |  |
| Invoice Initiated by:                                         |          |            |            |               |  |
|                                                               | Discount | Total Itam | Deedline   | Added to Cort |  |
| Product                                                       | Applied  | Cost       | Deadline   | by            |  |
| 2023 Intent to Apply for National Quality<br>Award Bronze SNF | N/A      | \$75.00    | 11/15/2022 |               |  |
|                                                               | Tot      | tal:       |            | \$75.00       |  |
|                                                               |          |            | Buy No     | w             |  |

7. A PayPal window will open. Scroll down to click on **Pay with Debit or Credit Card,** then enter your email address, payment details, and then click **Continue**. You will see these screens in the pop out window. You do not need to log into Paypal or create a PayPal account.

| Log in to your PayPal account - Google Chrome — 🛛 🗙           | 🥐 PayPal - Google Chrome                                 | - 0              |
|---------------------------------------------------------------|----------------------------------------------------------|------------------|
| paypal.com/checkoutnow?locale.x=en_US&fundingSource=paypal&se | paypal.com/checkoutweb/signup?locale.x=en_US&            | fundingSource=pa |
| Purchase Protection, and more.                                | - <b>PayPal</b> ີ 🖓 \$150.                               | 00 USD $\vee$    |
|                                                               | Pay now Pay Later                                        | NEW              |
| assword                                                       | Pay with debit or credit car                             | d                |
| rgot password?                                                | We don't share your financial details with the merchant. | 10               |
| Log In                                                        | Country/Region<br>United States                          | $\sim$           |
| or                                                            | Email                                                    | 0                |
| Pay with Debit or Credit Card                                 | Phone type V Phone number +1                             |                  |
|                                                               | 💌 🕂 VISA 🔤 🔘                                             |                  |
| Cancel and return to American Health Care Association         | Card number                                              |                  |
| English   Français   Español   中文                             | Expiration date CVV                                      |                  |
|                                                               |                                                          |                  |

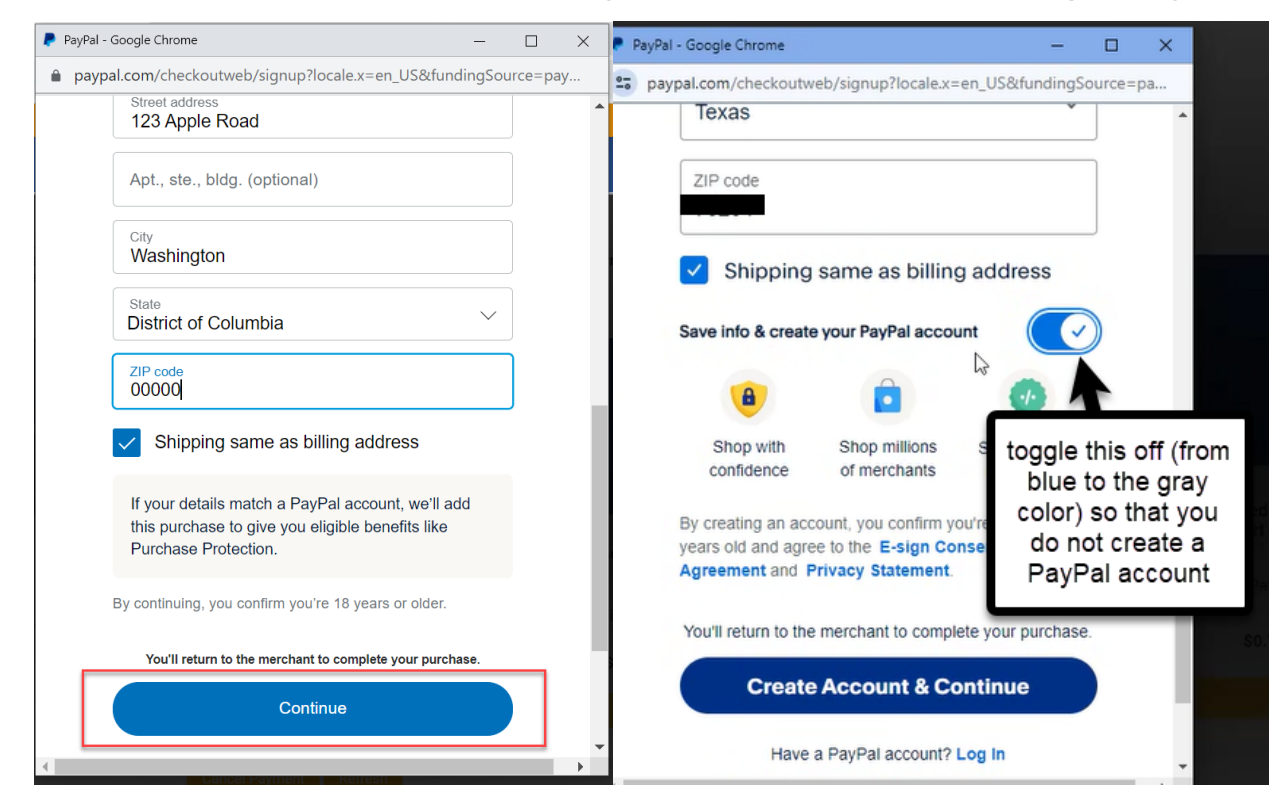

8. Once your payment information is captured you will be brought back to the Quality Award Portal. You **must** click **Complete Payment** to complete the payment.

| Step 2: Payment                                                 |                     |                    |                  |
|-----------------------------------------------------------------|---------------------|--------------------|------------------|
| Center/Corporation                                              |                     |                    |                  |
|                                                                 |                     |                    |                  |
| Purchaser:                                                      |                     |                    |                  |
|                                                                 |                     |                    |                  |
| Product                                                         | Discount<br>Applied | Total Item<br>Cost | Deadline<br>Date |
| 2019 Intent to Apply for National Quality Award Bronze<br>SNFAL | \$74.50             | \$0.50             | 11/08/2018       |
|                                                                 | Total:              |                    | \$0.50           |
|                                                                 |                     |                    |                  |

Once the payment is complete you will receive an alert that the payment is complete at a "transaction was successful" message.

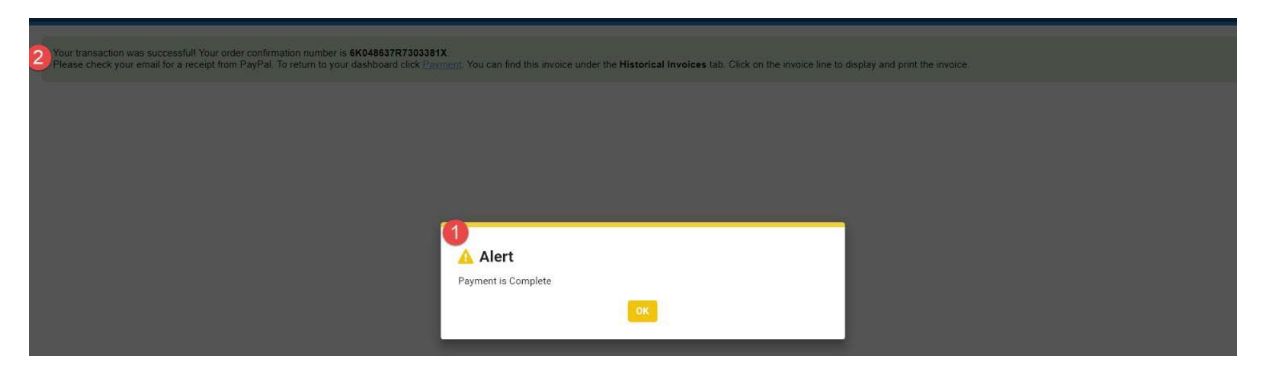

Additionally, you will receive an email from PayPal (service@paypal.com) with the receipt. Do not delete this email.

You can view the invoices for past payments submitted by your center/corporation under Historical Invoices.

|                                                                                                    |                                                                                                    |                                                                                                    |                   |       | Check Out                 |           |
|----------------------------------------------------------------------------------------------------|----------------------------------------------------------------------------------------------------|----------------------------------------------------------------------------------------------------|-------------------|-------|---------------------------|-----------|
| DESC<br>Available Products: Al<br>Added<br>Items in Others' Carts: Item(s) i<br>Corporate Purchases: A record of paym<br>Historical Invoices : A record | RIPTION OF TABS LISTED BEI<br>I products your center(s) are current<br>to Cart: All products added to your<br>n the cart(s) of other users connected<br>nents submitted for you by your corp<br>a Corporate Account Administrator.<br>of all the past payments submitted | <b>_OW</b><br>ily eligible to pay for.<br>cart.<br>ed to your center/corporation<br>oration. Note: This will not d<br>by your center/corporation. | n.<br>iisplay for |       |                           |           |
| For assistance, click on you                                                                                                    | first initial in the upper right h                                                                                                    | and corner and click <b>Hel</b>                                                                                                    | þ.                |       |                           |           |
| The 2023 application an                                                                                                    | d application payment deadlir                                                                                                    | ne is January 26, 2023.                                                                                                    |                   |       |                           |           |
| AVAILABLE PRODUCTS (1) ADDED TO C/                                                                                                    | ART (0) ITEMS IN OTHERS' CARTS                                                                                                    | CORPORATE PURCHASES                                                                                                    | HISTORICAL INV    | OICES |                           |           |
|                                                                                                    |                                                                                                    |                                                                                                    |                   |       |                           |           |
|                                                                                                    |                                                                                                    |                                                                                                    |                   |       | × Q 1-1 of 1              | < >       |
| #  \$ Ordered On                                                                                                    | Organization/Group Name                                                                                                    | Purchaser                                                                                                    | ♦ Status          | \$ A  | mount Payment Received On | < ><br>\$ |